## Wie installiere ich ein ICC Profil?

Speichern Sie das Profil in einem von Ihnen gewählten Ordner ab. (In unserem Beispiel wurde das Profil am Desktop abgespeichert.)

Dann klicken Sie es mit der **rechten Maustaste** an. Es erscheint wie im Beispiel angeführt ein Menu.

Nun klicken Sie auf "Profil installieren".

Hiermit wurde das Profil installiert.

| ESR1800_DM: | Profil installieren   | > |
|-------------|-----------------------|---|
|             | Zuordnen              |   |
|             | 7-Zip                 | • |
|             | Suche nach Viren      |   |
|             | Öffnen mit            |   |
| -           | UltraEdit-32          |   |
|             | Senden an             | • |
|             | Ausschneiden          |   |
|             | Kopieren              |   |
|             | Verknüpfung erstellen |   |
|             | Löschen               |   |
|             | Umbenennen            |   |
|             | Eigenschaften         |   |